### 华南农业大学财务网上审批系统操作手册 PC端版

#### 一、登录入口

登入财务综合服务平台,选择【财务审批系统】。

| South China                        | 覆葉大學<br>gricultural University                    | 财务网上综合服务平台<br>Financial Online system                                                   |                                                                        |  |  |  |  |  |
|------------------------------------|---------------------------------------------------|-----------------------------------------------------------------------------------------|------------------------------------------------------------------------|--|--|--|--|--|
| •系统简明使用手册                          |                                                   | 2023年04月25日                                                                             | 2023年04月25日,星期二 退出                                                     |  |  |  |  |  |
| R                                  | 任职信息<br>院系/部门:國艺<br>银行信息<br>证件号码:<br>工资卡号:。       | 学院                                                                                      | <mark>联系方式 [修改]</mark><br>手机号码:<br>电子邮箱:                               |  |  |  |  |  |
| 财务<br>cai wu d<br>预算<br>yu suan ai | 查询系统<br>ha xun xi tong<br>中报系统<br>hen bao xi tong | <mark>网上报账系统</mark><br>wang atlang bao zhang xi bang<br>额度控制系统<br>e du kong zhi xi bong | 统一支付平台<br>tong yi zhi fu jang tai<br>劳务申报系统<br>lao wu shen bao xi tong |  |  |  |  |  |
| 网上目<br>wang shan                   | 自批系统<br>g shen pi xi tong<br>地址: f                | ©2013 华南农业大学财务处<br>州市天河区五山路483号 邮稿: 510642 电子邮件<br>华期农业大学                               | : cwc@scau.edu.cn                                                      |  |  |  |  |  |

#### 二、首次登录操作

 1、上传个人签章,如不制作个人签章,则默认使用系统自带电子签名格式。(如在 PC 端操作不便,也可通过移动端进行签名制作,具体请参照《财务网上审批系统-移动端版》)
 1.1 制作签单时,将本人亲笔签名以图片格式存在电脑桌面,可把自己的签字写在白纸上, 用手机拍照,登录自己的微信截图后保存在自己电脑桌面上,截取签字有效区域,如下图 所示。

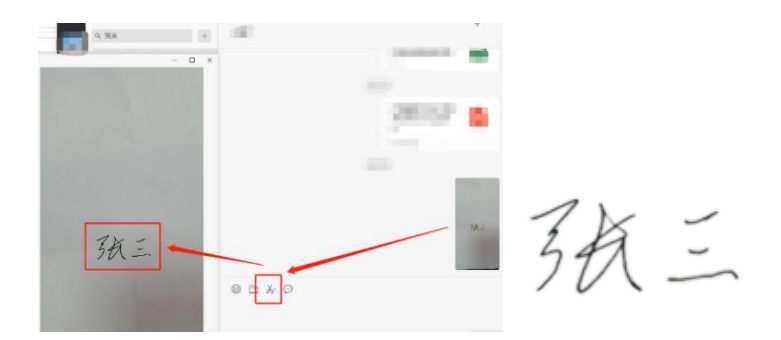

1.2 点击【选项】-【修改个人信息】-【选择文件】,上传本人签名图片,点击【修改】。

| 文人童         人名童         王洋         財務性         量         2022-06-06         運建文件         未通用任何文件           修改        | 封译 | 印章名称 | 印章类型 | 印章所属员工 | 印章所属部门   | 印章图片       | 是否启用   | 更新日期       | 备注           | 选择图片         |
|----------------------------------------------------------------------------------------------------|----|------|------|--------|----------|------------|--------|------------|--------------|--------------|
| 修改<br>成功 本 「 成功 へ人信息修改成功!<br>を 加定 を 低 た の 日本 の 日本 の 日本 の 日本 の 日本 の 日本 の 日本 の                                         | 2  | 个人章  | 人名童  | 王洋     | 财务处      |            | 是      | 2022-06-06 |              | 选择文件】未选择任何文件 |
| 成功<br>本                                                                                                    |    |      |      |        |          | 1          | Maratr |            |              |              |
| 成功 ×                                                                                                    |    |      |      |        |          |            | 191X   |            |              |              |
| 成功 ×                                                                                                    |    |      |      |        |          |            |        |            |              |              |
|                                                                                                    |    |      |      | 成功     |          | ×          |        |            |              |              |
| ・         个人信息修改成功!           6         施定         施理面片           財務社         2022/05/06         通用文件, 165475(1) png |    |      |      |        |          |            |        |            |              |              |
| 日                                                                                                    |    |      |      |        | 个人信息修改成功 |            |        |            |              |              |
| 6 前定 音注 选择变片<br>财务处 是 2022-06-06 语译文件 165475(1) png                                                                  |    |      |      |        |          |            |        |            |              |              |
| 日本                                                                                                    |    |      |      |        |          |            |        |            |              |              |
| 财务处 是 2022-06-06                                                                                                    |    |      |      | -      | 1        | 検索         | 备注     |            | 选择图片         |              |
|                                                                                                    |    |      |      | 财务处    | 是        | 2022-06-06 |        | 遗          | 擎文件 165475(1 | ).png        |
|                                                                                                    |    |      |      |        | 修改       |            |        |            |              |              |

2、修改网上审批签章密码,请务必第一时间修改:

点击【选项】-【修改电子签章密码】,默认密码为身份证后六位。

| 审批系统 |       |                 |         |            |   |    |               |                                | 当前用户:王垟 | 三陸統在制業件( | <b>\$</b> 选项 |
|------|-------|-----------------|---------|------------|---|----|---------------|--------------------------------|---------|----------|--------------|
|      | 当前位置: | 审批业务            |         |            |   |    |               |                                |         |          | 修改签章密码       |
|      |       |                 |         |            |   |    | 结审批业务         |                                |         |          | 修改个人信息       |
|      |       |                 |         |            |   |    | 15 4111.12.51 |                                |         |          | 修改审批意见       |
|      | 请输入   | <b>栏目中的任一参数</b> | i∃ 全部 ■ | 检索   🔀 筛选  |   |    |               |                                |         | Q.       | 退出           |
|      |       | 流水号             | 申请人     | 申请时间       | ₹ | 状态 |               | 摘要                             |         |          | 操作           |
|      |       |                 |         |            |   |    |               |                                |         |          |              |
|      |       |                 |         |            |   |    |               |                                |         |          |              |
|      |       |                 |         |            |   |    |               |                                |         |          |              |
|      |       |                 |         |            |   |    | 修改签章密码        |                                |         |          |              |
|      |       |                 |         |            |   |    |               |                                |         |          |              |
|      |       |                 |         | 当前密码:      |   |    | *如果           | 思忘记签章密码请点击 忘记密码?               |         |          |              |
|      |       |                 |         | 新家码。       |   |    | ***           | 同立之 学会 机数字相合                   |         |          |              |
|      |       |                 |         | 9/101 P3 - |   |    |               | 01112 / 012, 7 - 500000 7 3214 |         |          |              |
|      |       |                 |         | 密码确认:      |   |    | *再次           | R确认密码                          |         |          |              |
|      |       |                 |         |            |   |    | O Mart        |                                |         |          |              |
|      |       |                 |         |            |   |    | ● 修改          |                                |         |          |              |

## 三、网上审批

在网上申报系统点击【线上审批】并【提交】后,将自动跳转到审批系统,经办人可 在"待审批"业务中查找需要审批的业务,点击【审批】并在审批单中指定审批人。

| 审批业务   | 当前位置:审批业务  |        |                   |         |                                                            |  |  |  |  |
|--------|------------|--------|-------------------|---------|------------------------------------------------------------|--|--|--|--|
| 待审批    |            | 往宙批训冬  |                   |         |                                                            |  |  |  |  |
| 已审批    |            |        |                   |         |                                                            |  |  |  |  |
| 已驳回    | 请输入栏目中的任一者 | 嬍 Е 全部 | ■ 检索 🛛 筛选         |         | <b>Q</b> .批量再批                                             |  |  |  |  |
| 事项申请   | □ 流水号      | 申请人    | 申请时间 🛛 🛼          | 状态      | 演要                                                         |  |  |  |  |
| 查若我的单报 | 2023061027 | 17     | 20230616 15:28:33 | 项目负责人审批 | 流水号:202306102717,部门名称:匮艺学院,项目名称:茄子SmNAC调控青柱槐抗性分子机理研究,发放 审批 |  |  |  |  |

| 当前位置:审批业务 |                             |       |        |                   |       |              |  |  |  |
|-----------|-----------------------------|-------|--------|-------------------|-------|--------------|--|--|--|
| 项目负责人     | 道明人 经办人员                    |       | 学      | 生审批单              |       |              |  |  |  |
| 系统名称      | 申报                          |       | 业务名称   | 学生                | 流水号   | 202306102694 |  |  |  |
| 申请人       |                             |       | 申请时间   | 20230616 11:25:20 | 审批状态  | 项目负责人审批      |  |  |  |
| 年         | 2023                        |       | 月      | 06                | 流水号   | 202306102694 |  |  |  |
| 发放金额      | 1                           |       | 发放项目名称 | 研究生科研劳务           | 发放笔数  | 1            |  |  |  |
| 摘要        | 》 《发放等1人研究生科研劳务             |       |        |                   |       |              |  |  |  |
| 附件信息      | 202306102694-3619.pdf 2.2KB |       |        |                   | 预览 下载 |              |  |  |  |
| 项目负责人     |                             |       |        |                   |       | 指定审批人        |  |  |  |
| 项目负责人:    | 2 C 1                       | 审批时间: |        |                   |       |              |  |  |  |
| 审批意见:     | 同意                          |       |        |                   |       | ß            |  |  |  |
|           |                             |       |        |                   |       |              |  |  |  |

3、【指定】下一级证明人:可通过姓名、工号、学号进行【检索】,点击【确定指定】, 指定后点击【完成】。经办人审批前,须在审批流程中【指定】一名证明人;若经办人同 时为项目负责人,须在审批流程中【指定】经办人和证明人两个审批角色。

|                                                         |                      | 学生审批单                    |                     |                         |
|---------------------------------------------------------|----------------------|--------------------------|---------------------|-------------------------|
| • • •                                                   |                      |                          |                     |                         |
| 王羊 复校人 胡福 经办人 项目负责                                      | Å                    |                          |                     |                         |
| 指定审批人:点击列表最右侧操作栏的【指定】<br>22.点击下方的【完成】抗扭返回上一五<br>1612 检索 | 按钮,之后在检索输入框输入员工姓名或编号 | · , 点击【检索】按钮可显示指定人信息,通过点 | 击【确认】可将此人指定到对应的审批角色 | , 若指定错误想重新指定, 可以重复前面指定流 |
| 姓名                                                      |                      | 员工编号                     |                     | 操作                      |
| 财务处                                                     |                      | TOTE                     |                     | 确认指定                    |
| 审批级别                                                    | 审批人                  | Ie                       | 审批状态                | 操作                      |
| 复核人                                                     | 【待定】                 | 【待定】                     | 待审批                 | 指定                      |
| 审批级别                                                    | 审批人                  | Iê                       | 审批状态                | 操作                      |
| 复核人                                                     | 100                  | 1612                     | 待审批                 | 指定                      |
|                                                         |                      | i interiori              |                     |                         |

经办人指定其他审批人后,需先自行完成审批,申报单才能成功提交至下一级审批人。业务 经办人登录【网上审批系统】-【审批业务】进行审批操作。证明人、项目负责人的审批流 程同理。

1、对应业务流水,点击【审批】。

2、在审批界面可以预览或下载申报单及附件。

| 神州浩天<br>GREAT-CHN 天 | <b>材内控审批系统</b>               |                                     |                   |        |    |                | 当前用户:           |          | ☰ 显示左侧菜   | 单 📔 🔹 选项           |
|---------------------|------------------------------|-------------------------------------|-------------------|--------|----|----------------|-----------------|----------|-----------|--------------------|
| 置: 审批业务             |                              |                                     |                   |        |    |                |                 |          |           |                    |
|                     |                              | 兰                                   | 生审批单              |        |    |                |                 |          |           |                    |
| 业务经办人               |                              |                                     |                   |        |    |                |                 |          |           |                    |
| 系统名称                | 申报                           | 业务名称                                | 学生                |        |    |                | 流               | 水号 20230 | 4102240   |                    |
| 申请人                 | Ŧ                            | 申请时间                                | 20230423 20:59:08 |        |    |                | 审批              | 状态 项目负   | 责人审批      |                    |
| 年                   | 2023                         | 月                                   | 04                |        |    |                | 流               | 水号 20230 | 4102240   |                    |
| 发放金额                | 1                            | 发放项目名称                              | 研究生三助金(科研类)       | -      |    |                | 发放              | 笔数 1     |           |                    |
| 摘要                  | 1 发放等1人研究生三助金(科研类)           |                                     |                   |        | -  |                |                 |          |           |                    |
| 附件信息                | 202304102240-52524.pdf 2.3KB |                                     |                   |        |    | 1              | 预览 下载           |          |           |                    |
| 业务经办人               |                              |                                     |                   |        |    |                |                 |          |           | 指定审批人              |
| 业务经办人:              | 审批时间:                        |                                     |                   | 首页 🕑   | 2财 | .f 👳           | 🛃 🕅f 👳          | 20       | .df 🖵 🛛 😕 | 50df □ × +         |
| 审批意见:               | 同意                           |                                     |                   | ⇒ 文件 ∨ | 88 | 562            | 2 👘 🏦 🕅         | 批注编辑     | 页面保护转移    | Q 查找功能             |
|                     |                              |                                     |                   |        | 项目 | 编号: ]          | N/ M 2.7        |          |           | 1 分子机理研究           |
| 盖章:                 |                              |                                     |                   | 8      | 金额 | : ¥10          | 0/壹元整<br>#44.42 |          |           | 经                  |
|                     |                              |                                     |                   |        | 덓  | 子丐             | 灶名              | 報1       | 1. F. A.  | 为似而之               |
|                     |                              | <ul> <li>▲ 返回</li> <li>⊗</li> </ul> | 驳回 ② 通过           | 0      | 1  | 20211<br>13101 | 李宁              | Nodata   |           | 150428******<br>26 |

4、填写审批意见后,点击【通过】;如有问题,点击【驳回】,填写驳回原因并返回业务经办人进行修改。

5、审批时,需输入签章密码,调取签名,点击确定。

|                 |                    | 发放全部  | i 100                       | 2121   | 页目名称 学生劳务费                               |
|-----------------|--------------------|-------|-----------------------------|--------|------------------------------------------|
| 清給 )            | λ X 音家码            | X     | 16月发学生劳务费                   | 警告     | ×                                        |
| <b>时</b> 御八亚卓立时 |                    | 测位的件  | 202206100226-62732.pdf 2.2K | CB     |                                          |
|                 | Password           |       |                             | A      | 确认通过?                                    |
|                 | - 6.570989-6-749-1 | 極の人:  |                             |        | NU WALLAR .                              |
|                 |                    | 审批意见: | 同意                          |        |                                          |
|                 |                    | _     |                             |        |                                          |
|                 | ¥œ.                |       |                             |        |                                          |
|                 |                    |       | 11. 7                       |        |                                          |
|                 |                    |       | 21 9                        |        |                                          |
| Я               | 06                 |       | 01                          |        |                                          |
| 发放项目名称          | 学生劳务费              | L     | V                           |        |                                          |
|                 |                    |       |                             |        |                                          |
|                 |                    | 复植人:  | 9K.M.M.                     | 审批时间:  |                                          |
|                 |                    |       |                             | 🔦 3554 | () () () () () () () () () () () () () ( |

6、确定后,提示"审批通过",本级审批流程完成。审批人可在"待审批业务"中查看审 批状态并进行审批,操作流程同上。

| <b>审批业务</b>                                  | 当前位置: | 审批业务         |        |                   |   |         |                                                                              |      |
|----------------------------------------------|-------|--------------|--------|-------------------|---|---------|------------------------------------------------------------------------------|------|
| 汇总打印                                         |       |              |        |                   |   |         | 生中地心久                                                                        |      |
| 事項申請                                         |       |              |        |                   |   |         | 19年11.北方                                                                     |      |
| 6看我的单据                                       | 请输入机  | 目中的任一参数      | E 全部 🛤 | 检索 🛛 筛选           |   | N N     | <b>页</b> .批                                                                  | L量审批 |
| CHEVE DE DE DE DE DE DE DE DE DE DE DE DE DE |       | 流水号          | 申请人    | 申请时间              | ₹ | 状态      | 演员                                                                           | 操作   |
| PIRINTALLE                                   |       | 202206100226 |        | 20220610 16:34:46 |   | 项目负责人审批 | 流水号: 202206100226, 部门名称: 财务处,项目名称: 财务档案规范化管理与应用保兑, 发放金额: 100. 发放项目名称: 学生劳务费, | 审批   |

7、系统通过审批系统、天财智慧审批app、紫荆e站财务直通车三种渠道,将"审批状态" "实时推送给指定的审批人,审批人可选择其中一种方式进行审批。审批消息推送可根据 个人需要,在网上审批系统-【选项】-【个人信息】中开启或关闭各阶段的消息提醒。

| 当前位置: 修改个人信息 |       |                       |
|--------------|-------|-----------------------|
| 员工姓名:        | in .  |                       |
| 员工编号:        | 76    |                       |
| 联系电话:        | 138 4 | 【华南农业大学】(财务外)您有       |
| 是否接收待审批消息:   | ●是 ○否 | 新的报销单据待审批 单号:         |
| 是否接收驳回消息:    | ◎是○否  | 202206100450          |
| 是否接收已审批消息:   | ◎是 ○否 | <u>202300100430</u> , |
| 是否接收撤销消息:    | ◎是 ○否 | 做信-财务且进生 、 财务综合       |
| 是否接收或签消息:    | ◎是 ○否 | 服务半台-网上审批系统"或"大财      |
| 是否接收挂起消息:    | ◎是 ○否 | 智慧审批 app" 进行审批。 [华南   |
| 是否接收删除消息:    | ●是 ○否 | 农业大学财务处]              |
|              | 印容米刑  | έn .                  |

四、通过【线上审批】并完成所有审批的申报单,将自动进入账务处理流程中,不用再进行

打印、签字、投递!

移动端审批系统操作手册见下一页:

### 华南农业大学财务网上审批系统操作手册——移动端

#### 1、移动端登陆审批平台

(1)方式一:通过微信紫荆e站—"财务直通车",选择【财务信息查询】—【审批平台】 进入审批系统。

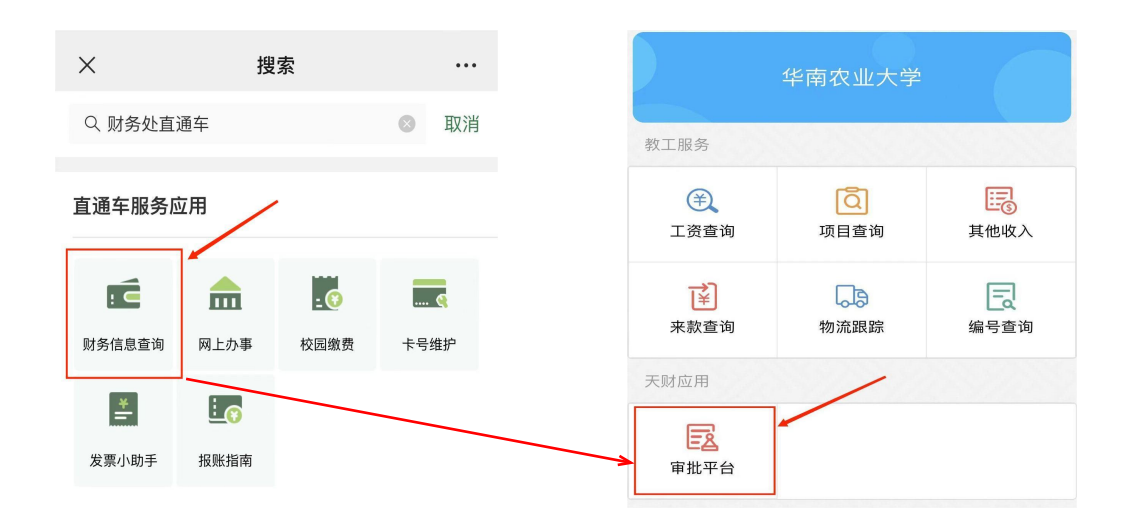

(2)方式二:登陆天财智慧审批APP进入审批系统

#### 2、制作个人签章

登录天财智慧审批APP,点击【我的】-【修改个人信息】;

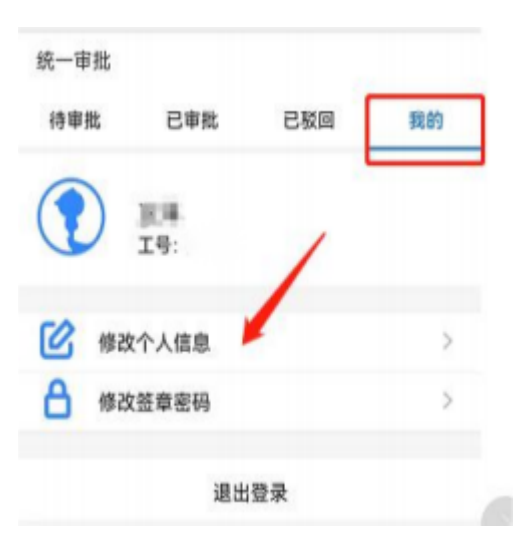

2.2手写签名或从手机上传签名文件。点击签章图片右侧【切换图片】进入签名采集界面,可 通过【手写】或【上传】来添加签章。如不制作签名,则默认使用系统自带的电子签名格式。

| く 修改个人信息   |          |      |      |      |      |      |
|------------|----------|------|------|------|------|------|
| 员工姓名       | 100      |      |      |      |      |      |
| 员工编号       |          |      |      |      |      |      |
| 联系电话       | 13.      |      |      |      |      |      |
| 签章图片       | 切换图片     | ★ 取消 | ⑤ 撤销 | ら 恢复 | 合 清除 | ✓ 确定 |
| 接收待审批消息    |          |      |      | 71   |      |      |
| 接收驳回消息     |          |      |      | 31   | 4    |      |
| 接收已审批消息    |          |      |      | V P  |      |      |
| 接收撤销消息     |          |      |      |      |      |      |
| 接收或签消息     |          | く 签名 | 采集   |      |      |      |
| 接收挂起消息     |          |      |      |      |      |      |
| 接收删除消息     |          | 签名:  |      |      |      |      |
| 定时接收消息时间 ⑦ | 0        |      | Z    | ŧ    |      |      |
| 定期提醒设置 ②   | <b>.</b> |      |      |      | 創除   | 保存   |
| 修改         |          |      |      |      |      |      |

# 3、修改网上审批签章密码,请务必第一时间修改!

(登录的账号和密码与财务处"财务网上综合服务平台"的账户和密码一致)

| 统一审批        |    | < 修改签章密码                                |
|-------------|----|-----------------------------------------|
| 待审批 已审批 已驳回 | 我的 | 旧密码:请输入旧密码                              |
|             |    | <b>新密码:</b> 请输入新密码                      |
|             |    | <b>确认密码</b> :请确认新密码                     |
|             |    | 忘记密码?                                   |
| 修改个人信息      | >  | 注意:本功能只修改密码验证模式下的签章密码,                  |
| 修改签章密码      | >  | 与其他金享侯式密码无关。新密码输入规则应为字<br>母加数字组合,长度至少6位 |

4.1经办人或项目负责人可点击【指定审批人】,通过检索方式指定证明人。经办人审批前,须 在审批流程中【指定】一名证明人;若经办人同时为项目负责人,须在审批流程中【指定】经 办人和证明人两个审批角色,且三个角色不能重复指定相同的人。

4.2各级审批人员,可通过【附件信息】等菜单查看申报单附件、审批进度、审批物流等信息。

| ×            | 华南农业大学        | 学审批系统  | •••        |    | ×            | 华南农业大学        | 学审批系统                   |   |
|--------------|---------------|--------|------------|----|--------------|---------------|-------------------------|---|
| 统一审批         | 全             | ≧选 批量  | 审批 筛选      |    | く审批预算        | 览             |                         |   |
| 待审批          | 已审批           | 已驳回    | 我的         |    | 基本信息         | 附件信息          | 审批进度                    | 审 |
| 校外劳务发放       |               |        | $\bigcirc$ | E  | 图片信息         |               |                         |   |
| 流水号:         | 202304700915  |        | 0          | F  | 附件信息         |               |                         |   |
| 部门名称:        | 园艺学院          |        |            |    |              |               |                         |   |
| 项目名称:        |               | 控青枯病抗性 | 分子机理研究     | 20 | 2304700915-4 | 4825.pdf 2.3K | В                       |   |
| 发放金额:        | 1             |        |            |    |              |               |                         |   |
| 发放项目名称       | 加班费           |        |            |    |              |               |                         |   |
| 发放笔数:        | 1             |        |            |    |              |               |                         |   |
| 状态:          | 证明人审批         |        |            |    |              |               |                         |   |
|              |               |        | 审批         |    |              |               |                         |   |
| 日常报销         |               |        |            |    |              |               |                         |   |
| 预约单号: 03     | 202002190001  |        | $\bigcirc$ |    |              |               |                         |   |
| 业务编号: YE     | 3202002190003 |        |            |    |              |               |                         |   |
| 部门名称: 招      | 生就业处          |        |            |    |              |               |                         |   |
| 项目名称: 招      | 生就业处电话费       |        |            |    |              |               |                         |   |
| 报销金额: 55     | 3.43          |        |            |    |              |               |                         |   |
| 大写: 伍        | 佰伍拾叁元肆角参      | 叁分     |            |    |              |               |                         |   |
| <b>状态:</b> 会 | 计核算科审批人同      | 审批     |            |    |              |               |                         |   |
|              |               |        | 审批         | (  | ⊗ 驳          |               | <ul> <li>✓ 通</li> </ul> | 过 |

4.3 各级审批人员对单据进行【通过】或【驳回】,输入签章密码;若【通过】,单据则直接传给下一级审批人,完成全部审批流程后,申报单据自动传入财务系统,流程结束。

| ×              | 华南农业大                       | 学审批系统 |        |  | ×         |         | 华南农业大学                                   | 学审批系统 |      |
|----------------|-----------------------------|-------|--------|--|-----------|---------|------------------------------------------|-------|------|
| く审             | 批预览                         |       | く 审批预览 |  |           |         |                                          |       |      |
| 基本信息 附件信息 审批进度 |                             |       | 审批物流   |  | 基本信息 附件信息 |         |                                          |       | 审批物流 |
| •              | 项目负责人<br>————<br><b>证明人</b> |       | 区 待审批  |  | •         | 2023/04 | /23 11:09:42<br>子通过<br>23 11:5:6<br>提交审批 |       |      |
| • -            | 业务经办人                       |       | ☑ 待审批  |  |           |         |                                          |       |      |
|                | 审批意见: 同意<br>盖章:             |       | ✓ 已通过  |  |           |         |                                          |       |      |
| •              | 人 音<br>印 人                  |       |        |  |           |         |                                          |       |      |
|                | 2023-04-23 11:05:06.0       |       | 土 已提交  |  |           |         |                                          |       |      |
| $\otimes$      | 驳回                          | ⊘ 通   | 过      |  | ⊗         | 驳       | ٥                                        | ⊘ ì   | ≣过   |

### 5、手机端审批系统的安装方法

(1) IOS系统手机,可到App Store中下载"天财智慧审批"APP.安卓系统手机,可通过扫描

下面二维码下载APP。

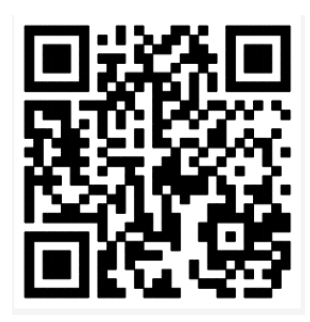

(2)将下面界面的网址修改为以下网址(注意区分大小写字母),安装完成。

http://222.201.224.41:8091/UAP/Public/Login\_IOS.html

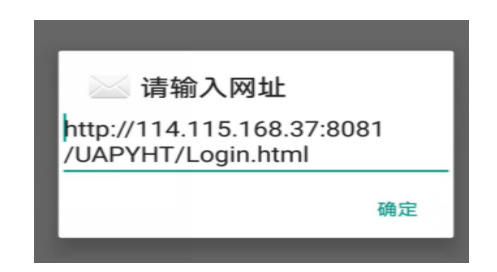

(3)安装完成后登录,登录的账号和密码与财务处"财务网上综合服务平台"的账户和密码

一致。